# One Time Pay Process

| Vendor | Alpha Sort Name      | Company Name                          | Status       |
|--------|----------------------|---------------------------------------|--------------|
| 100    | ONE TIME PAY         | ONE TIME PAY                          | One Time Pay |
| 109    | SANITARY ENGINEER    | SANITARY ENGINEER ONE TIME PAY        | One Time Pay |
| 110    | JFS ONE TIME PAY     | JFS ONE TIME PAY                      | One Time Pay |
| 121    | AUDR TAX REFUND      | AUDR TAX REFUND ONE TIME PAY          | One Time Pay |
| 131    | RECORDER             | RECORDER ONE TIME PAY                 | One Time Pay |
| 140    | MUNI COURT ONE TIME  | MUNI COURT ONE TIME                   | One Time Pay |
| 142    | TREASURER REFUND ONE | TREASURER REFUND ONE TIME PAY         | One Time Pay |
| 145    | COMM PLEAS ONE TIME  | COMM PLEAS ONE TIME                   | One Time Pay |
| 146    | DRJDIV               | DOMESTIC JUVENILE COURTS ONE TIME PAY | One Time Pay |
| 147    | PROBATE REFUND       | PROBATE REFUND ONE TIME PAY           | One Time Pay |
| 148    | CLERK OF COURTS ONE  | CLERK OF COURTS ONE TIME PAY          | One Time Pay |

# One Time pay Vendor #'s

## Invoice Entry

• Add a batch/Resume a batch

| \$         | Invo     | ice I            | Entry [ | FRA  | NKLI   | N CO          | UNTY    | TRAII      | N   04/: | 23]       |            |        |                  |              |             |              |
|------------|----------|------------------|---------|------|--------|---------------|---------|------------|----------|-----------|------------|--------|------------------|--------------|-------------|--------------|
| X<br>Close | )<br>Se  | <b>Q</b><br>arch | Browse  |      | Ðutput | <b>P</b> rint | Display | PDF<br>PDF | Save     | Add Batch | View Batch | Resume | Release<br>Batch | Mass Release | Output Post | Warrant Post |
| Invoice    | Entry (F | RANK             | LIN COU | INTY | TRAIN  | 04/23         | ]       |            |          |           |            |        |                  |              |             |              |
| Batch Ir   | format   | ion              |         |      |        |               |         |            |          |           |            |        |                  |              |             |              |
| Batch *    |          |                  |         |      |        |               |         |            |          |           |            |        |                  |              |             |              |
| Effective  | date *   |                  |         |      |        |               |         |            |          |           |            |        |                  |              |             |              |
| Year/Per   | iod *    |                  |         |      |        |               |         |            |          |           |            |        |                  |              |             |              |
| Fund *     |          |                  |         |      |        |               |         |            |          |           |            |        |                  |              |             |              |
| Cash acc   | ount *   |                  |         |      |        |               |         |            |          |           |            |        |                  |              |             |              |
| Warrant    |          |                  |         |      |        |               |         |            |          |           |            |        |                  |              |             |              |
| Due date   |          |                  |         |      |        |               |         |            |          |           |            |        |                  |              |             |              |
| Invoice o  | ount     |                  |         |      |        |               |         |            |          |           |            |        |                  |              |             |              |
| Amount     | total    |                  |         |      |        |               |         |            |          |           |            |        |                  |              |             |              |
| Vendor h   | ash      |                  |         |      |        |               |         |            |          |           |            |        |                  |              |             |              |
| Released   | ?        |                  |         |      |        |               |         |            |          | •         |            |        |                  |              |             |              |

## • Accept

| 1<br>1<br>1<br>1<br>1       | nvoice E    | ntry [FRANKL       | IN COUNTY         | TRAIN   04/2 | 23]    |   |  |
|-----------------------------|-------------|--------------------|-------------------|--------------|--------|---|--|
| X<br>Close                  | Accept      | Cancel             |                   |              |        |   |  |
| Invoice Ent                 | try [FRANK  | LIN COUNTY   TRAIN | l 04/23] > 🌶      |              |        |   |  |
| Batch Info                  | rmation     |                    |                   |              |        |   |  |
| Batch *                     |             |                    | <mark>6179</mark> |              |        |   |  |
| Effective da<br>Year/Period | te *<br>  * |                    | 06/16/2025        | 6            |        |   |  |
| Fund *<br>Cash accou        | nt *        |                    | 9999              |              | 101000 |   |  |
| Warrant                     |             |                    |                   |              |        | ) |  |
| Due date                    |             |                    | 06/16/2025        |              |        |   |  |

#### • Add an invoice

| Search Brow     | se Add         | Update | Delete   | Email      | Schedule | . A     | tach 🗸    | Change Lines | Quick Entry | Group Entry    | PO Inquiry | View Address | Journal Info | Subc<br>Payments | Credit<br>Contract | Additional<br>Info | Notes     | A Invoice<br>Audits | Duplicate | 0<br>Void | Release<br>Invoice | Update 1099<br>Box Code | Suspend<br>Invoice |
|-----------------|----------------|--------|----------|------------|----------|---------|-----------|--------------|-------------|----------------|------------|--------------|--------------|------------------|--------------------|--------------------|-----------|---------------------|-----------|-----------|--------------------|-------------------------|--------------------|
| Entry (FRANKLIN | COUNTY   TRAIN | 04/23] | > Invoid | e Entry (F | RANKLI   | N COUNT | Y   TRAIN | 04/23]       |             |                |            |              |              |                  |                    |                    |           |                     |           |           |                    |                         |                    |
| e Header        |                |        |          |            |          |         |           |              |             |                |            |              |              |                  |                    |                    |           |                     |           |           |                    |                         |                    |
|                 |                |        |          |            |          |         |           |              |             |                |            |              |              |                  |                    |                    |           |                     |           |           |                    |                         |                    |
|                 |                |        |          | Receivin   | 1g (     | 📒 Liqu  | idation   | 1            |             |                |            |              | DBA          | A                |                    |                    |           |                     |           |           |                    |                         |                    |
| ct              |                |        |          |            |          |         |           |              |             |                |            |              |              |                  |                    |                    |           |                     |           |           |                    |                         |                    |
| or *            |                |        |          |            |          |         |           |              |             |                |            |              |              |                  |                    |                    |           |                     |           |           |                    |                         |                    |
| 15              |                |        |          |            |          |         |           |              |             |                |            |              |              |                  |                    |                    |           |                     |           |           |                    |                         |                    |
|                 |                |        |          |            |          |         |           |              |             |                |            |              |              |                  |                    |                    |           |                     |           |           |                    |                         |                    |
|                 |                |        |          |            |          |         |           |              |             |                |            |              |              |                  |                    |                    |           |                     |           |           |                    |                         |                    |
| nent *          |                |        |          |            |          |         |           |              |             |                |            |              |              |                  |                    |                    |           |                     |           |           |                    |                         |                    |
| •               |                |        |          |            |          |         |           |              |             | Description    |            |              |              |                  |                    |                    |           |                     |           |           |                    |                         |                    |
|                 |                |        |          |            |          |         |           |              |             | Status         |            |              |              |                  | Depa               | artment            |           |                     |           |           |                    | Separate o              | heck               |
|                 |                |        |          |            |          |         |           |              |             | Voucher        |            |              |              |                  | World              | c order            |           |                     |           |           | 1                  | Include do              | cumentation        |
| unt date        |                | Disc I | basis    |            |          |         |           |              |             | Warrant        |            |              |              |                  | Work               | order task         |           |                     |           |           |                    |                         |                    |
| int %           |                | Disc   | amt      |            |          |         |           |              |             |                |            |              |              |                  | Allo               | ation              |           |                     |           |           |                    | Released                |                    |
| nount           |                |        |          |            |          |         |           |              |             | Invoice date * |            |              |              |                  | Reg                | isition            |           |                     |           |           |                    |                         | 3EC (0)            |
| ent method      |                |        |          |            |          |         |           |              |             | Received data  | . 1        |              |              |                  | Lie                | nethod             |           |                     |           |           |                    | Comme                   | ts                 |
| Wire            |                |        |          |            |          |         |           |              |             | Due date *     |            |              |              |                  | Liq                |                    |           |                     |           |           |                    | Withh                   | olding ( (         |
| · ·····         |                |        |          |            |          |         |           |              |             |                |            |              |              |                  |                    |                    |           |                     |           |           | L                  |                         |                    |
|                 |                |        |          |            |          |         |           |              |             |                |            |              |              |                  |                    |                    |           |                     |           |           |                    |                         |                    |
| counts          |                |        |          |            |          |         |           |              |             |                |            |              |              |                  |                    |                    |           |                     |           |           |                    |                         |                    |
|                 |                |        |          |            |          |         |           |              |             |                |            |              |              |                  |                    |                    |           |                     |           |           |                    |                         |                    |
|                 | Object         |        | Proi     |            | PO       |         |           | Ins          | tamount     |                | Sales Ta   | Y            | lle          | o Tax 1000       |                    | A Bud              | Work orde | ar.                 |           |           |                    | W                       | task               |

| \$        | Invoi    | ce Entry  | y (Fl | RANKLI   |        | JNTY   | TR | AIN               | 04/23]         | I      |   |                   |                  |
|-----------|----------|-----------|-------|----------|--------|--------|----|-------------------|----------------|--------|---|-------------------|------------------|
| ←<br>Back | C<br>Sea | rch Brows | 22    | +<br>Add | Update | Delete |    | <b>M</b><br>Email | ()<br>Schedule | Attach | • | C<br>Change Lines | Q<br>Quick Entry |

- Key PO (Must be a PO for a 999999 vendor)
  - PO number is not required on all invoices but should be used if available.

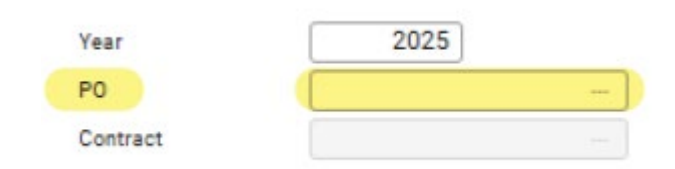

- Tab to Vendor field
- Key your designated vendor number for One-Time payments.

| Contract |       |
|----------|-------|
| Vendor * | 121 - |
| Address  |       |
| T        |       |

• Tab to invoice number filed and key the invoice number

| Document * | 21219735 | +1 |
|------------|----------|----|
| Invoice *  | TEST 1   | +1 |
| Gross *    |          | 00 |

• Tab

This should open the Vendor Address page

• Update

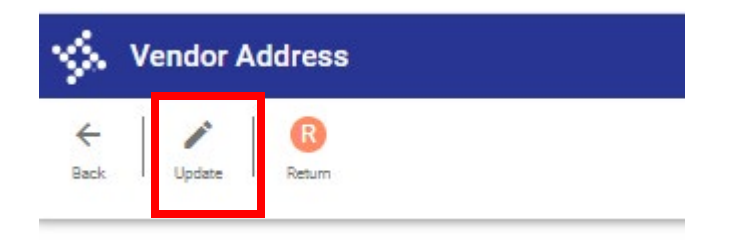

- Key the following fields
  - o Name
  - o Address
    - Note: The address line is limited to 30 characters. Abbreviate when possible (ex. RD, ST, STE, DR) and continue the address on the 2<sup>nd</sup> line for any that are longer than 30 characters.
  - o Zip code
  - o State
  - o City

| V | end  | lor | Δd | dr | 000 |
|---|------|-----|----|----|-----|
| v | CIIU |     | AU | u  | caa |

| Vendor  | 121                   |
|---------|-----------------------|
| Name    | TEST NAME             |
|         |                       |
|         |                       |
|         |                       |
| Address | TEST ADDRESS          |
|         |                       |
|         |                       |
|         |                       |
| C/S/Z   | ZIP CODE OH TEST CITY |

• Accept

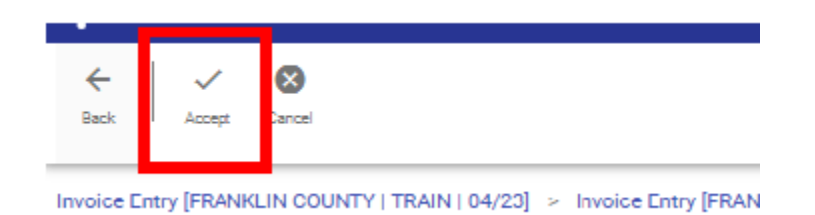

• Back (goes back to the Invoice Entry page)

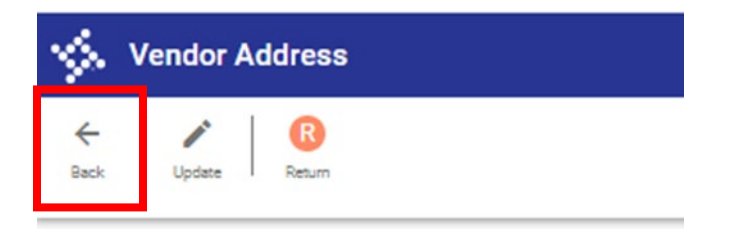

• Key the \$ amount of the invoices

|               |            | ·  |
|---------------|------------|----|
| Invoice *     | TEST 1     | +1 |
| Gross *       | .01        |    |
| Discount data | Disc hasis | [  |

• Key a description (If not already generated by the PO)

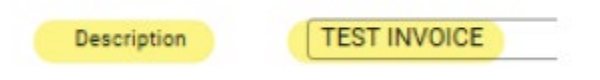

- Key a department code (If not already generated by the PO)
  - If using a reoccurring attachment use the same department code for each invoice in the batch.

| epartment | 321SP |  |
|-----------|-------|--|
|-----------|-------|--|

- Tab until the line items appear at the bottom.
  - $\circ~$  At this point the address should appear in the corresponding fields

| 10275                                        |                         |                  |                             |                 |            |                                                              |                                                      |             |                                                                                        |       |              |      |                                                        |
|----------------------------------------------|-------------------------|------------------|-----------------------------|-----------------|------------|--------------------------------------------------------------|------------------------------------------------------|-------------|----------------------------------------------------------------------------------------|-------|--------------|------|--------------------------------------------------------|
| nin                                          |                         |                  |                             |                 |            |                                                              |                                                      |             |                                                                                        |       |              |      |                                                        |
| ce Header                                    |                         |                  |                             |                 |            |                                                              |                                                      |             |                                                                                        |       |              |      |                                                        |
|                                              | 2025                    |                  |                             |                 |            |                                                              |                                                      |             |                                                                                        |       |              |      |                                                        |
|                                              |                         |                  | Receiving                   | III Liquidation |            |                                                              |                                                      |             |                                                                                        |       |              |      |                                                        |
| et.                                          |                         |                  |                             |                 |            |                                                              |                                                      | TEST        | ACORESS                                                                                |       |              |      |                                                        |
| **                                           | 1                       | 21               | TEST NAME                   |                 |            |                                                              |                                                      |             |                                                                                        |       |              |      |                                                        |
|                                              |                         | D                |                             |                 |            |                                                              |                                                      |             |                                                                                        |       |              |      |                                                        |
|                                              |                         |                  |                             |                 |            |                                                              |                                                      |             |                                                                                        |       |              |      |                                                        |
|                                              |                         |                  |                             |                 |            |                                                              |                                                      |             |                                                                                        |       |              |      |                                                        |
|                                              |                         |                  |                             |                 |            |                                                              |                                                      | ZP 0        | DOE                                                                                    |       | OH           | TEST | CITY                                                   |
| ert *                                        | 21219743                |                  |                             |                 |            |                                                              |                                                      | ZIP O       | DDE                                                                                    |       | OH           | TEST | CITY                                                   |
| witt *                                       | 21219743<br>TEST        |                  |                             |                 |            | Beactiptics                                                  | TEST                                                 | ZIP O       | DE                                                                                     |       | OH           | TEST | CITY                                                   |
|                                              | 21119743<br>TEST        |                  | .81                         |                 |            | Beactiption<br>Status                                        | TEST<br>On Hold                                      | ZP O        | Department                                                                             | 3216P | OH           | TEST | CITY<br>Descents check                                 |
| ып.*<br>.*                                   | 21219743<br>TEST        |                  | .81                         |                 |            | Beacriptice<br>Status<br>Vouchar                             | TEST<br>On Hold<br>49590                             | 2P 0        | DDE<br>Depertment<br>Work ander                                                        | 3216P | OH           | TEST | Besenste check                                         |
| sert *<br>*<br>*                             | 21219743<br>TEST        | Disc             | .01                         |                 | 00         | Seacription<br>Status<br>Youchar<br>Warant                   | TEST<br>On Hold<br>49396                             | 2P α        | Department<br>Work ander<br>Work ander                                                 | 8216P | OH           | TEST | Besinste sheek     Incluse decomentasio                |
| uet *<br>*<br>*<br>*/ date                   | 21119743<br>TEST        | Disci            | .01]<br>Inite               |                 | 00         | Beacóptice<br>Status<br>Youcher<br>Wassant                   | TEST<br>On Hold<br>49596                             | (ZP 0)<br>+ | Department<br>Work ander<br>Work ander<br>Work ander taak                              | 3216P | OH<br>a<br>a | TEST | CCTY  Separate direck  Inclusio decomentario  Researed |
| unt f                                        | 21119743<br>TEST<br>00  | Disc 1<br>Disc 1 | .01<br>tania<br>tent        |                 | .00<br>.00 | Beacóptice<br>Status<br>Youchar<br>Wasnart                   | TEST<br>On Hold<br>49596                             | 2P 0        | Department<br>Nork ander<br>Work ander taalk<br>Allocation                             | 3216P | он<br>а<br>0 | TEST | CITY  Desenate direct  Incluse decomentation  Palwared |
| neet*<br>;*<br>;*<br>untdate<br>unt%<br>YeuR | 21219743<br>TEST<br>000 | Disc 1<br>Disc 1 | .01<br>tania<br>tent<br>.01 |                 | .00<br>.00 | Bescripton<br>Status<br>Youcher<br>Warrant<br>Invoice date * | TEST<br>On Hold<br>49596<br>06/13/2025<br>06/13/2025 | 2P 0        | Depertment<br>Nork ander<br>Work ander<br>Micek ander taak<br>Allocation<br>Regulation | 3215P | он<br>а<br>0 | TEST | CITY Separate sheck Thouse documents to The last       |

• Fill out org, obj, proj as needed

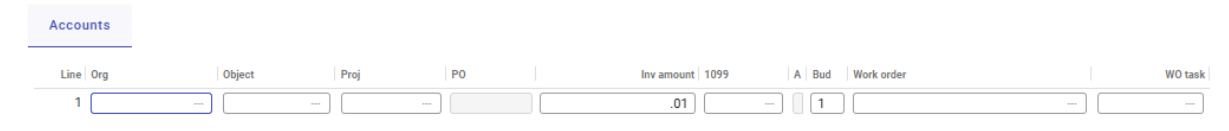

- Upload the invoice document
  - If using AP Recurring invoice attachments then wait to upload the Recurring attachment until after all invoices have been keyed.
- When all invoices have been keyed and attachments uploaded then release the batch to start the workflow process.

| \$      | In      | voice        | Entry    | [FR/ | ANKL   | IN CO     | UNTY         | TRAII | N   04/   | /23 | 3]        |            |       |                  |                   |             |              |
|---------|---------|--------------|----------|------|--------|-----------|--------------|-------|-----------|-----|-----------|------------|-------|------------------|-------------------|-------------|--------------|
| Close   |         | Q.<br>Search | Browse   |      | Output | Print     | )<br>Display | PDF   | B<br>Save |     | Add Batch | View Batch | Resur | Release<br>Batch | M<br>/ass Release | Output Post | Warrant Post |
| Invoic  | e Enti  | y [FRAN      | KLIN COU | JNTY | TRAIN  | 1   04/23 | ]            |       |           |     |           |            |       |                  |                   |             |              |
| Batch   | Infor   | mation       |          |      |        |           |              |       |           |     |           |            |       |                  |                   |             |              |
| Batch 1 |         |              |          |      |        |           |              |       |           |     |           |            |       |                  |                   |             |              |
| Effecti | e dat   | e *          |          |      |        |           |              |       |           |     |           |            |       |                  |                   |             |              |
| Year/P  | eriod   | ż            |          |      |        |           |              |       |           |     |           |            |       |                  |                   |             |              |
| Fund *  |         |              |          |      |        |           |              |       |           |     |           |            |       |                  |                   |             |              |
| Cash a  | ccoun   | it *         |          |      |        |           |              |       |           |     |           |            |       |                  |                   |             |              |
| Warran  | t       |              |          |      |        |           |              |       |           |     |           |            |       |                  |                   |             |              |
| Due da  | te      |              |          |      |        |           |              |       |           |     |           |            |       |                  |                   |             |              |
| Invoice | coun    | t            |          |      |        |           |              |       |           |     |           |            |       |                  |                   |             |              |
| Amoun   | t total | I            |          |      |        |           |              |       |           |     |           |            |       |                  |                   |             |              |
| Vendor  | hash    |              |          |      |        |           |              |       |           |     | _         |            |       |                  |                   |             |              |
| Releas  | ed?     |              |          |      |        |           |              |       |           |     | *         |            |       |                  |                   |             |              |

# Ap Recurring Invoice Attachment

- Used when adding same document to all entries within batch.
- When entering an invoice, you can either attach after you enter the first one or after you have completed the batch and add to one within the batch.
- On Invoice Entry Screen
  - Select Paperclip dropdown arrow on menu bar.

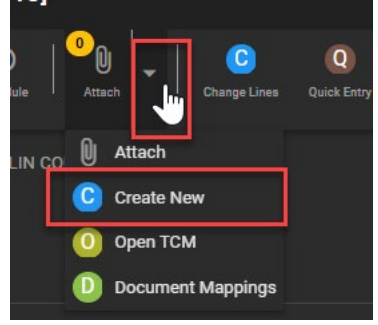

- Select Create New
  - Note: If you select the paperclip instead of the dropdown arrow, then it will take you directly to content manager page without the next step of selecting document type. You would just need to select

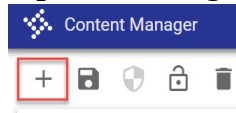

the + symbol on the menu to have the document type box appear.

### • Select Document Type

• AP Recurring Invoice Attachment

| Choose Document Type            | × |
|---------------------------------|---|
| Search Document Types           |   |
| AP                              |   |
| AP Invoice                      |   |
| AP Invoice Attachment           |   |
| AP Recurring Invoice Attachment |   |
| AP Check                        |   |
| AP Invoice Affidavit            |   |
|                                 |   |

- Some information from the invoice will now appear on the right under Document Information. The invoice number will reference the batch number for all invoice records in batch.
- Confirm there is a department/location listed for your workflow
- Select arrow up (import attachment) on menu bar.

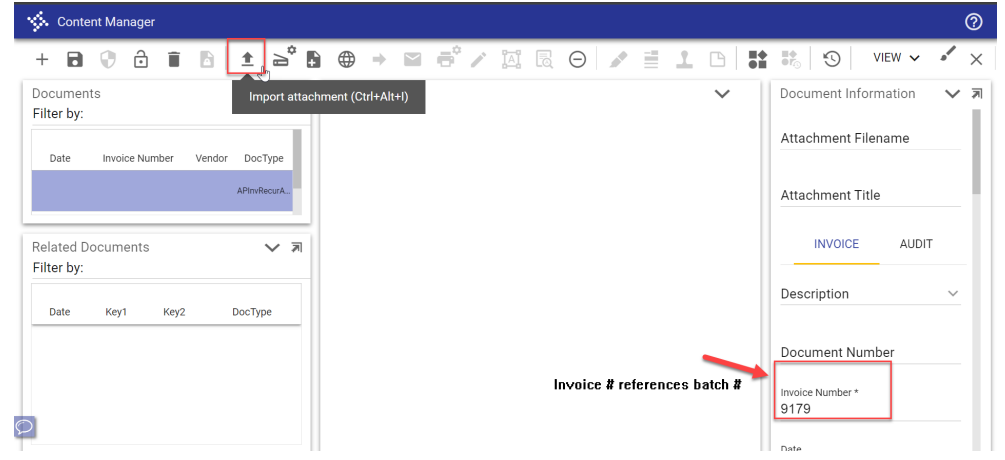

- Select choose file.
  - Locate & select file on computer, import button will be available to select once file has been selected or dragged into box
- You also can use the Drag and Drop Process Import Documents

| \$ |
|----|
| ₽. |
|    |
|    |
|    |
|    |
|    |
|    |

- The scanned invoice will now appear in the Content Manager page.
  - Verify that the invoice document pertains to the invoice information entered.
    - If wrong document was uploaded click the X in the corner of the viewer, without saving and repeat above to attach the correct document.
    - $\circ$  Save the upload.

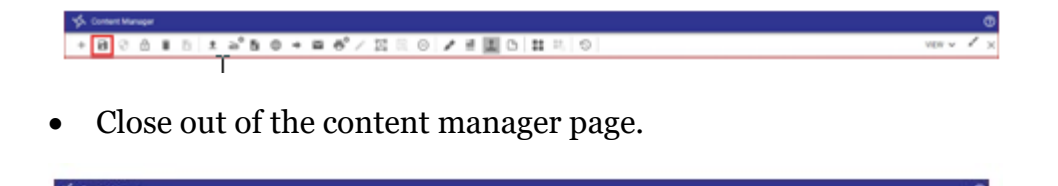

# Wrong Document Uploaded After Saving

- If the wrong document has been uploaded for an invoice use the following steps:
- Upload the correct document to the invoice.

• On the incorrect document select the Stamp button at the top of content manager

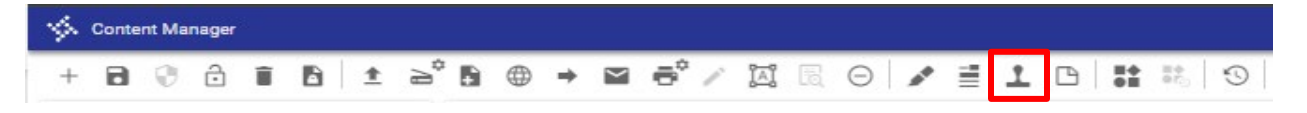

• Create a text box by clicking and dragging at the **top** of the document.

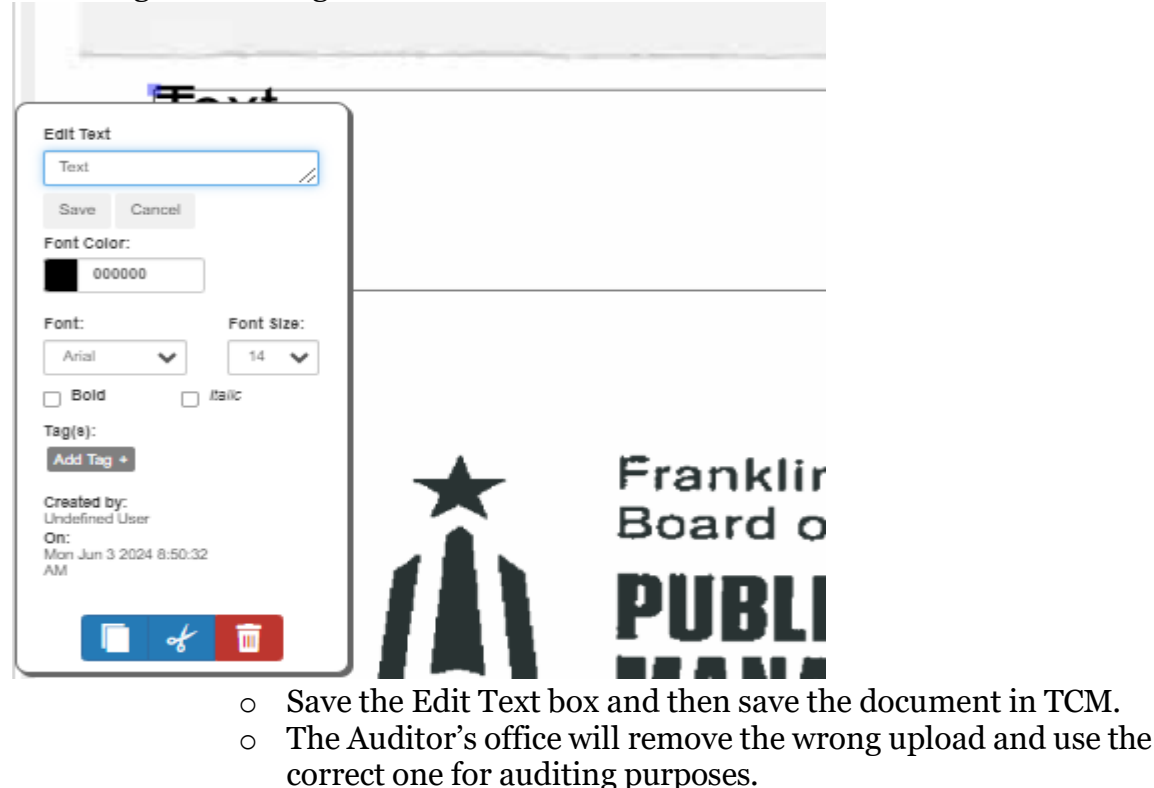

• Change the message to **DELETE** and font color to red.